# SK SHAKS S3b

Rychlý průvodce v1.0

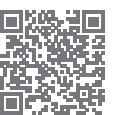

I FD #24

Toto je stručný návod na nastavenie ovládača SHAKS. Úplnú používateľskú príručku nájdete na webovej stránke výrobcu (https://www.shaksgame.com/en).

# Prehľad signálov LED

# Rozloženie tlačidiel/kláves

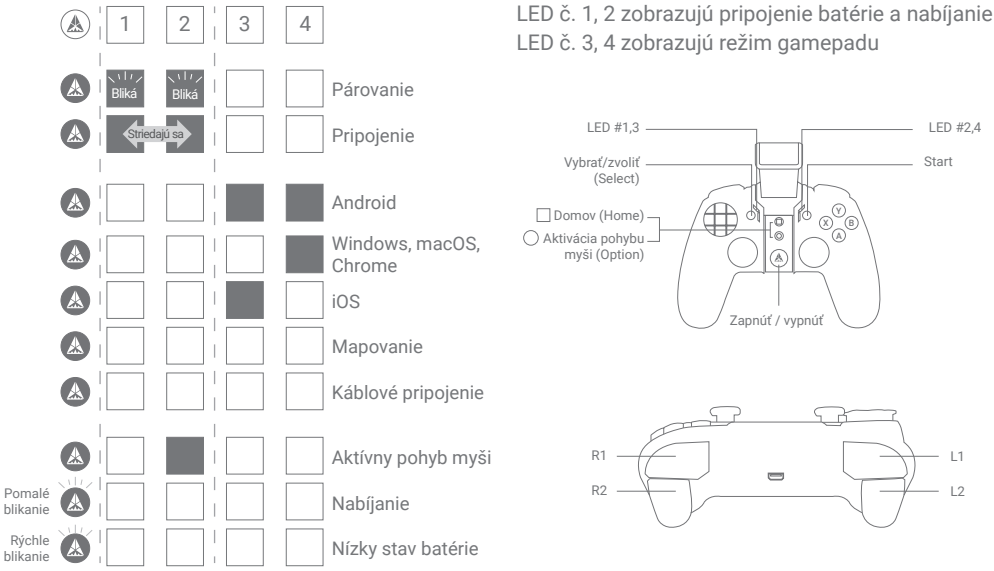

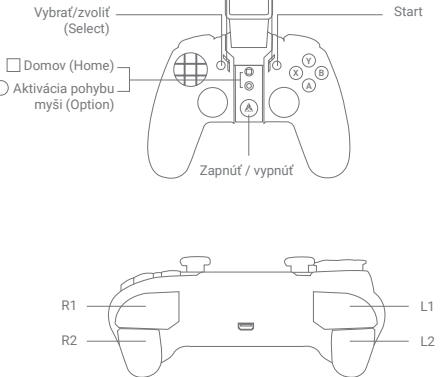

# Aplikácia SHAKS GameHub (len pre Android)

Vyhľadajte SHAKS Game Hub na Google Play alebo si stiahnite a nainštalujte aplikáciu z QR kódu. Hoci na používanie gamepadu nemusíte do mobilného telefónu inštalovať aplikáciu, odporúčame ju nainštalovať, aby ste mohli využívať nasledujúce funkcie:

- · Kontrola (testovanie) tlačidiel a klávesov gamepadu.
- Nastavenie režimu mapovania (prevod dotykových tlačidiel na tlačidlá ovládača)
- Turbo, sniper, myš.
- Aktualizácie firmvéru.

#### P07NÁMKA

Ak chcete aktualizovať firmvér, pripojte gamepad k zdroju napájania pomocou kábla USB

### Ako nabíjať gamepad

- · Batériu nabíjajte pomocou dodaného nabíjacieho kábla z počítača alebo zariadenia USB
- Zariadenie môžete používať počas nabíjania.

| Keď je batéria vybitá | Pri nabíjaní       | Po úplnom nabití |
|-----------------------|--------------------|------------------|
| xýchle blikanie       | () pomalé blikanie | 🛦 nesvieti       |

#### Nastavenie v 3 krokoch

(videonávod: https://bit.ly/3aaWUn1

- 1. V tabuľke vyhľadajte režim gamepadu pre zariadenie, s ktorým ho chcete používať.
- 2. Zmena režimu gamepadu podržaním "klávesovej skratky".

3. Spárujte cez Bluetooth a môžete hrať!

| Vaše zariadenie              | Režim gamepadu | Názov zariadenia prenášaný<br>cez Bluetooth | Klávesová skratka           |  |
|------------------------------|----------------|---------------------------------------------|-----------------------------|--|
| Android, Fire TV, Fire stick |                | SHAKS S3b xxxx Android                      | (▲) + L1                    |  |
| Windows, macOS, Chrome       |                | SHAKS S3b xxxx Win-Mac                      | \left ( ) + tlačidlo Select |  |
| iPhone, iPad                 |                | Xbox Wireless Controller                    | 🛦 + Start                   |  |
| Android (Mapovanie)          |                | SHAKS S3b xxxx mapping                      | 🛦 + L1 + tlačidlo Select    |  |

# Krok 1: Zapnutie napájania

- Stlačte tlačidlo (A) na 3 sekundy.
- Keď je gamepad zapnutý stlačením tlačidla 🛦 ZAP/VYP, predvolený režim gamepadu je "Android". Ak chcete zmeniť, podržte stlačené tlačidlo klávesovej skratky z vyššie uvedenej tabuľky. V závislosti od zariadenia, ktoré chcete pripojiť, vykonajte krok 2.
- Po dokončení úvodného nastavenia si gamepad zapamätá vaše zariadenie a automaticky sa pripojí.

#### Krok 2: Pripojenie k zariadeniu so systémom Android (telefón, tablet, TV/box, Fire TV, Fire Stick)

- 1. Nastavenie režimu: Pri vypnutom napájaní stlačte súčasne tlačidlo [(🏔) + L1] na 5 sekúnd, aby ste nastavili režim.
- 2. Kontrolný režim: Skontrolujte, či sú kontrolky LED 1 a 2 vypnuté a či sú kontrolky LED 3 a 4 zapnuté. Ak áno, ide o pripojenie k zariadeniu so systémom Android. Ak nie, zopakujte vyššie uvedený krok.
- 3. Párovanie Bluetooth: Zapnite ho tlačidlom ZAP/VYP [(🎪)]. Stlačte súčasne tlačidlo [Select + Start] na 3 sekundy. V zariadení vyberte položku "SHAKS S3b xxxx Android". Po spárovaní si gamepad zapamätá a automaticky sa znovu pripojí

POZNÁMKA - Ak chcete hrať v režime mapovania na tom istom zariadení so systémom Android, odstráňte pripojenie "SHAKS S3b xxxx Android" a postupujte podľa "VOLITEĽNÉHO KROKU: Hranie v režime mapovania (len Android)", aby ste nastavili a znovu pripojili zariadenie so systémom Android.

### Krok 2: Pripojenie k systému Windows, macOS alebo Chromebooku

Windows - stiahnite si aplikáciu na webovej stránke: https://www.shaksgame.com/manual/windows\_eng macOS - https://www.shaksgame.com/manual/ios\_app\_eng

- 1. Nastavenie režimu: Pri vypnutom napájaní stlačte súčasne tlačidlo [ (🌒 + Select ] na 5 sekúnd, čím nastavíte režim.
- 2. Kontrolný režim: Skontrolujte, či sú kontrolky LED 1, 2, 3 vypnuté, svieti len 4. Ak áno, ide o pripojenie k zariadeniu Windows/macOS, Chromebook. Ak nie, zopakujte vyššie uvedený krok.
- 3. Párovanie Bluetooth: Zapnite pomocou tlačidla ZAP/VYP [()]. Stlačte súčasne tlačidlo [Select + Start] na 3 sekundy. V zariadení vyberte položku "SHAKS S3b xxxx Win-MAC". Po spárovaní si gamepad zapamätá a automaticky sa znovu pripojí.

Odporúčame používať systém Windows 10 alebo novší. Ak používate systém Windows 7, najprv si do počítača nainštalujte ovládač Xbox 360, ktorý nájdete na webovej stránke https://www.shaksgame.com/manual/windows eng.

Odporúčame používať Big Sur alebo novšiu verziu systému macOS.

Aj keď to nie je potrebné, odporúčame vám stiahnuť si aplikáciu služby do svojho zariadenia z uvedenej webovej stránky. V aplikácii môžete používať pokročilé funkcie, ako sú turbo a sniper, vrátane aktualizácií FW.

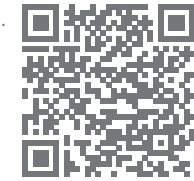

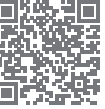

#### Krok 2: Pripojenie k zariadeniu iOS (iPhone alebo iPad)

- 1. Nastavenie režimu: Pri vypnutom napájaní stlačte súčasne tlačidlo [ ( )+ Start] na 5 sekúnd, čím nastavíte režim.
- 2. Kontrolný režim: Skontrolujte, či sú kontrolky LED 1, 2, 4 vypnuté, svieti len 3. Ak áno, ide o pripojenie k zariadeniu iOS. Ak nie, zopakujte vyššie uvedený krok.
- Párovanie Bluetooth: Zapnite ho tlačidlom ZAP/VYP (). Stlačte súčasne tlačidlo [Select + Start] na 3 sekundy. V zariadení vyberte položku "Xbox Wireless Controller". Po spárovaní si gamepad zapamätá a automaticky sa znovu pripojí.

Odporúčaná verzia operačného systému: iOS 13 alebo novšia.

## Krok 2: Prehrávanie v režime mapovania (len pre Android)

- 1. Nastavenie režimu: Pri vypnutom napájaní stlačte súčasne tlačidlo [ ( + L1 + Select ] na 5 sekúnd, aby ste nastavili režim.
- 2. Kontrolný režim: Skontrolujte, či sú všetky signály LED vypnuté. Ak nie, zopakujte vyššie uvedený krok.
- Párovanie Bluetooth: Zapnite ho tlačidlom ZAP/VYP [A]. Stlačte súčasne tlačidlo [Select + Start] na 3 sekundy. V zariadení vyberte položku "SHAKS S3b xxxx Mapovanie". Po spárovaní si gamepad zapamätá a automaticky sa znovu pripojí.
- 4. Teraz ste pripravení hrať hry s namapovanými klávesmi na vašom zariadení! Iba v režime mapovania môžete dotykové tlačidlá používať ako nastavené ovládače gamepadu.

POZNÁMKA - Ak chcete hrať v režime bez mapovania na tom istom zariadení so systémom Android, odstráňte položku "SHAKS S3b xxxx Mapovanie" a podľa postupu "Krok 2: Pripojenie k zariadeniu so systémom Android (telefón, tablet alebo TV box)" nastavte a znovu pripojte zariadenie so systémom Android.

## Káblové pripojenie cez USB kábel pre Windows, Android

- 1. Nastavenie režimu: Keď je ovládač vypnutý, stlačte tlačidlo Start a pripojte kábel USB k zariadeniu.
- 2. Kontrolný režim: Skontrolujte, či sú všetky indikátory vypnuté, keď je zapnuté tlačidlo [ ( )].

Odporúčame používať systém Windows 10 alebo novší. Ak používate systém Windows 7, najprv si do počítača nainštalujte ovládač Xbox 360, ktorý nájdete na webovej stránke https://www.shaksgame.com/manual/windows\_eng.

### Obnovenie a inicializácia na obnovenie procesu nastavenia

Ak sa počas nastavovania vyskytnú akékoľvek problémy, resetujte gamepad a zariadenie podľa nižšie uvedeného postupu a skúste to znova. SHAKS funguje ako 4 rôzne gamepady, takže pripojenie môže byť v týchto 4 režimoch zmätočné.

- 1. Stlačením tlačidla "Select+Start" na viac ako 5 sekúnd vymažete profil uložený v režime.
- 2. V nastaveniach zariadenia Bluetooth odstráňte všetky spárované profily.
- 3. Opätovne spustite zariadenie na potvrdenie odstránenia všetkých dát v medzipamäti.

#### POZNÁMKA

- Tlačidlo Reset na gamepade vypne ovládač. Uložený profil sa nevymaže.
- V ktorejkoľvek fáze môžete vstúpiť do stavu párovania stlačením tlačidla "Select+Start".
- Posledný spárovaný profil sa pokúsi o opätovné pripojenie. Ak sa to nepodarí, vyskúša sa ďalší v poradí.
- Operačný systém môže automaticky vymazať "dáta protokolu v medzipamäti" v priebehu 2-5 minút. Môžete počkať na proces automatického vymazania vyrovnávacej pamäte. Odporúča sa však urobiť to, čo je uvedené v bode 3.

# Ako prispôsobiť tlačidlo Option (O)

- Tlačidlo Option (0) má predvolene funkciu myši.
- Ak chcete zmeniť tlačidlo na inú funkciu ako myš, spustite aplikáciu v počítači/zariadení. Prejdite do časti "Nastavenia > Nastavenie funkčných kláves" (Setting > Function Key Setting) a vyberte jednu z nich:

| Funkcia               | Bezdrôtový režim Bluetooth |         |           |           | Káblové    |
|-----------------------|----------------------------|---------|-----------|-----------|------------|
|                       | Android                    | Windows | MFi (iOS) | Mapovanie | pripojenie |
| Virtuálna myš         | Ano                        |         |           |           |            |
| Turbo                 | Ano                        | Ano     | Ano       | Ano       | Ano        |
| Sniper                | Ano                        | Ano     | Ano       | Ano       | Ano        |
| Fotoaparát            | Ano                        |         |           |           |            |
| Tlačidlo hovoru/médií | Ano                        |         |           |           |            |

Prispôsobenie tlačidla Option (0) zatiaľ nie je v systéme iOS podporované.

# Ako používať Virtual Touch (Mapovanie)

Jlde o nahradenie dotykového ovládania na displeji fyzickým tlačidlom/pákou. Najprv však musíte nastaviť (zmapovať) polohu dotykového ovládania na displeji a prepojiť ho s definovaným tlačidlom/pákou

- 1. Najprv si stiahnite aplikáciu SHAKS GameHub zo služby Google Play.
- 2. Spárujte gamepad v dotykovom režime (pozri Krok 2 : Hranie v režime mapovania).
- 3. Prejdite do aplikácie GameHub a skontrolujte, či je gamepad správne pripojený.
- V spodnej časti aplikácie SHAKS kliknite na položku Mapovacia služba (Mapping Service) > Pridať novú hru (Add New Game) > Kliknite na hru, ktorú chcete hrať.
- 5. Postupujte podľa pokynov na obrazovke a pozrite si videonávod: https://bit.ly/395DW1K.

# Ako hrať niektoré hry, príklad

- Genshin Impact, Roblox, Battleground, League of Legends Wild Rift, Lineage M možnost hrát pomocí funkce Mapování v aplikaci SHAKS GameHub, nie je kompatibilný so systémom iOS.
- · Fortnite, FIFA, Slam Dunk, Asphalt atd.: Kompatibilné so všetkými operačnými systémami.
- COD (Call of Duty) Mobile hrateľné v systéme iOS bez konfigurácie, hrateľné v systéme Android zmenou ID gamepadu na "Xbox Wireless Controller" v aplikácii SHAKS GameHub.